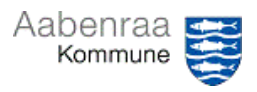

# Lønudgifter

Har du styr på hvem der får løn og hvad de får? – Navigationssedlen her hjælper trin-for-trin med at danne rapport over udbetalte lønninger på institutionen.

| Fase                       | Kommentar                                                                                                    | Tast                                                                                                    |
|----------------------------|----------------------------------------------------------------------------------------------------|----------------------------------------------------------------------------------------------------|
| SD-Løn åbnes               | Først skal SD Løn åbnes via ikonet<br>på skrivebordet.                                                                                                    |                                                                                                    |
|                            | <i>tawarehouse"</i> på forsiden af SD<br>Løn.                                                                                                    | Datawarehouse                                                                                                    |
| Opbyg og dan<br>rapport    | I menuen til venstre vælges "Bud-<br>getopfølgning".                                                                                                    | <ul> <li>SD Datawarehouse</li> <li>Bogholderi</li> <li>Budgetopfølgning</li> <li>Fravær</li> </ul>                                                                                                    |
|                            | Dernæst vælges undermenuen<br>"Opbyg og dan rapport".                                                                                                    | Budgetopfølgning     Opbyg og dan rapport     Fiktive brugerdata     Afdelingsbudget                                                                                                    |
|                            | Under "Organisation" kan der<br>vælges en specifik afdeling,<br>såfremt dette ønskes vist.                                                                                       | Vælg grganisation:<br>Alle<br>#BF-Handicap-I-Strategi (UQ_0194)<br>#BF-Normal-I-Strategi (UQ_0193)<br>#BF-Ungeindsats-I-Strategi (UQ_0189)<br>#Børneh Skovbrynet/Søndermosen(FDDB) (UQ_0008)                                        |
|                            | Såfremt en specifik afdeling ikke<br>vælges, så anbefales det at sætte<br>flueben i "Vis laveste<br>organisationsniveau".                                                        | ✓ Vis laveste organisationsniveau<br>□ Sorter efter koder                                                                                                    |
|                            | <ul> <li>Dernæst udfyldes kriterier:</li> <li>Måned (anbefales seneste 2)</li> <li>År</li> <li>Analysevariabel (Faktisk<br/>lønforbrug)</li> <li>Vælg opdeling (Navn)</li> </ul> | Måned     År     Analysevariable     Vælg opdeling       (April<br>Maj<br>Juni     2024<br>2022     Føktisk kerförbrug<br>Budget     Navn<br>- Ingen valgt -<br>Lenart       Juni     2021     Lænförbrug i alt     Omkostningstype |
|                            | Ønskes forhold undersøgt<br>nærmere, da vælges også Lønart<br>sammen med Navn under "Vælg<br>opdeling".                                                                          | Vælg opdeling<br>Navn<br>Lonart<br>- Ingen valgt -<br>Omkostningstype<br>Personalekategori<br>Stillingskode niveau 1<br>Stillingskode niveau 2                                                                                      |
|                            | Slutteligt trykkes på knappen "Dan rapport".                                                                                                    | Pdf Dan rapport                                                                                                    |
| Sådan gemmes<br>dokumentet | Ønskes dokumentet gemt gøres<br>dette ved at trykke på en af tre<br>knapper.<br>• Excel<br>• Excel med sum<br>• PDF                                                              | Excel Med sum 2 Pdf                                                                                                    |
|                            | <b>Obs.</b> SD-Løn gemmer filer som websted, hvorfor du skal huske at gemme som Excel- eller PDF-fil.                                                                            |                                                                                                    |

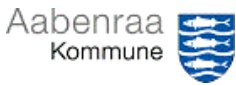

**Lønoplysninger** Har du styr på dine medarbejderes lønindplacering? – Navigationssedlen her hjælper trin-for-trin med at danne rapport over lønindplacering.

| Fase                       | Kommentar                                                                                                    | Tast                                                                                                    |
|----------------------------|----------------------------------------------------------------------------------------------------|----------------------------------------------------------------------------------------------------|
| SD-Løn åbnes               | Først skal SD Løn åbnes via ikonet<br>på skrivebordet.<br>Dernæst vælges spillekortet "Da-<br>tawarehouse" på forsiden af SD<br>Løn. | SD Lon                                                                                                    |
| Opbyg og dan<br>rapport    | I menuen til venstre vælges "Med-<br>arbejderoplysninger".                                                                           |                                                                                                    |
|                            | Dernæst vælges undermenuen<br>"Opbyg og dan rapport".                                                                                | Medarbeideroplysninger     Opbyg og dan rapport     Modeladministration                                                                                                    |
|                            | Under "Organisation" kan der<br>vælges en specifik afdeling,<br>såfremt dette ønskes vist.                                           | Organisationsniveau Ardelings-niveau Ardelings-niveau Ard |
|                            | Under modelgruppe vælges<br>"Ledelsestilsyn" og under model<br>vælges "Lønoplys. ledelsestilsyn".                                    | Modelgruppe Model<br>Ledelsestilsyn V (Lønoplys. ledelsestilsyn V) ?                                                                                                    |
|                            | Vælg dernæst hvilken perioder der<br>ønskes vist for. Der vil som<br>standard altid blive vist<br>oplysninger pr. dags dato.         | Periode     Dato     Oplysninger pr.     Alle oplysninger pr.                                                                                                    |
|                            | Slutteligt trykkes på knappen "Dan<br>rapport".                                                                                      | Pdf Dan rapport                                                                                                    |
| Sådan gemmes<br>dokumentet | Ønskes dokumentet gemt gøres<br>dette ved at trykke på en af tre<br>knapper.<br>• Excel<br>• Excel med sum<br>• PDF                  | Excel Med sum Excel med sum                                                                                                    |
|                            | Obs. SD-løn gemmer filer som<br>websted, hvorfor du skal huske at<br>gemme som Excel- eller PDF-fil.                                 |                                                                                                    |

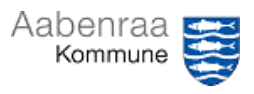

# Fraværsrapport

Kan du ikke finde din fraværsrapport i MinPortal? – Navigationssedlen her hjælper trin-fortrin med at danne og gemme din fraværsrapport.

| Fase                                               | Kommentar                                                                                                    | Tast                                                                                                    |
|----------------------------------------------------|----------------------------------------------------------------------------------------------------|----------------------------------------------------------------------------------------------------|
|                                                    |                                                                                                    |                                                                                                    |
| MinPortal åbnes                                    | Først skal MinPortal åbnes via iko-<br>net på skrivebordet.                                                                                                    | Sygefravær<br>Seneste 12 måneder                                                                                  |
|                                                    | Dernæst vælges boksen "Sygefra-<br>vær". – En ny fane åbnes.                                                                                                    | MinPortal 6,6%                                                                                                    |
| Forskellige fra-<br>værsvisninger                  | Nu præsenteres overbliksbilledet, der viser det samlede fravær.                                                                                                    | Sundom Barris sunadana                                                                                            |
|                                                    | Ønskes visning af fravær specifi-<br>ceret gøres det ved at trykke på<br>den enkelte boks, eks. "Sygdom".                                                                                               | 6,6%                                                                                                    |
|                                                    | Ved at trykke på den grafiske illu-<br>stration vises fravær på den en-<br>kelte medarbejder. – Virker kun<br>på forsiden.                                                                              | 10,0%<br>8.0%<br>6.0%<br>4.0%<br>2.0%                                                                             |
|                                                    | Ved at trykke på <u>understregede</u><br>områder vises flere detaljer.                                                                                                    | 0,0% jul aug Delvis arbejdsskade<br>Delvis §56 sygdom                                                             |
| Filtrering på ad-<br>ministrativ or-<br>ganisering | Ønskes økonomirapporten vist på<br>en særlig afdeling/område, kan<br>dette gøres ved at anvende "Ad-<br>ministrativ organisering".                                                                      | Administrativ organisering Ansættelsesvilkår<br>Alle værdier<br>Start: Tilføj en inputstyring                     |
|                                                    | Du skal selv vælge et niveau.<br><b>N.B.</b> hvis søgefunktion anvendes,<br>så skal fluebenet i "Alle" først fjer-<br>nes.                                                                              | Tilg. kontrolelementer       Niveau 1: Forvaltning       Niveau 2: Afdeling       H       Niveau 3: Kontor/Område |
| Sådan gemmes<br>dokumentet                         | Når der er fundet den rette vis-<br>ning og denne ønskes gemt til do-<br>kumentation gøres dette ved at<br>trykke på " <i>pilen</i> " øverst i billedet.                                                | ⊪ ∨ ₅ ≥ <b>⊻</b> ∞                                                                                                |
|                                                    | Her anbefales det at vælge mel-<br>lem enten Excel eller PDF.<br><b>OBS.</b> Gemmes filen i Excel til brug<br>for videre bearbejdning af data,<br>da husk at summeringer ikke er<br>formler, men tekst. | Excel<br>PDF<br>MTML                                                                                              |
|                                                    | Slutlig trykkes på "Eksportér".<br>Der gemmes altid ud fra den aktu-<br>elle visning.                                                                                                    | Eksportér Annuller                                                                                                |

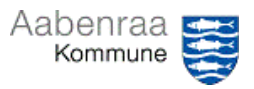

# Navigationsseddel 2.4

### Fraværskalender

Hvis bare der var en nem og overskuelige måde at se fravær på. – Navigationssedlen her hjælper trin-for-trin med at danne en fraværskalender der danner overblik.

| Fase                       | Kommentar                                                                                                    | Tast                                                                                                    |
|----------------------------|----------------------------------------------------------------------------------------------------|----------------------------------------------------------------------------------------------------|
| SD-Løn åbnes               | Først skal SD Løn åbnes via ikonet<br>på skrivebordet.<br>Dernæst vælges spillekortet "Fra-<br>værspolitik" på forsiden af SD Løn.                       | SD Lon<br>Fraværspolitik                                                                                                    |
| Opbyg og dan<br>kalender   | I menuen til venstre vælges "Fra-<br>værskalender".                                                                                                    | SILKEBORG<br>DATA<br>Fraværspolitikker<br>Fraværspolitikker<br>Tilknyt fraværspolitik<br>Fraværsbeskeder                                           |
|                            | Dernæst vælges/udfyldes felterne<br>institutioner og afdeling. Slutlig<br>skal vælges den enkelte medarbej-<br>der der ønskes dannet en kalender<br>for. | Fraværskalender     Institutioner     - Vælg Institution -     •       Afdeling     - Vælg afdeling -     •       Person     - Vælg person -     • |
|                            | Er det særlig sygefravær der øn-<br>skes belyst gøres dette i feltet<br>"Lønart".                                                                        | Periode Seneste 12 måneder 💌<br>Lonart Vælg 👻                                                                                                    |
|                            | Slutlig trykkes på knappen <i>"Dan</i><br><i>kalender"</i> .                                                                                             | Periode Seneste 12 måneder v<br>Lonart Vælg v<br>Dan kalender                                                                                      |
| Sådan gemmes<br>dokumentet | Fraværskalenderen er nu dannet<br>og er allerede gemt på computeren<br>i mappen "Downloads" på dit P-<br>drev.                                           |                                                                                                    |
|                            | Alt der skal gøres er at flytte filen.                                                                                                    |                                                                                                    |

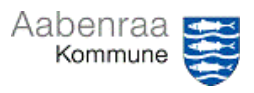

**Ferieoversigt** Har du styr på dine medarbejderes restferie? – Navigationssedlen her hjælper trin-for-trin med at danne en oversigt over restferie og planlagt ferie.

| Fase                       | Kommentar                                                                                                    | Tast                                                                              |
|----------------------------|----------------------------------------------------------------------------------------------------|-----------------------------------------------------------------------------------|
| SD-Løn åbnes               | Først skal SD Løn åbnes via ikonet<br>på skrivebordet.<br>Dernæst vælges spillekortet "Per-                                                                     |                                                                                   |
|                            | <i>sonaleweb"</i> på forsiden af SD Løn.                                                                                                    | Personaleweb                                                                      |
| Dan oversigt               | I menuen til venstre vælges "Fe-<br>rieoversigt".                                                                                                    | SD Personale Web<br>Medarbeideroversigt<br>Ferieoversigt<br>Atspadseringsoversigt |
|                            | Er billedet tomt skal der vælges en<br>afdeling i søgefeltet i toppen under<br>menuen "Person og sted".                                                         | Person og sted Medarba<br>I dag → ▼ skriv navn, cpr.nr., tjen                     |
|                            | I rullefeltet "afviklingsperiode" kan<br>du vælge mellem nuværende- eller<br>tidligere perioder.                                                                | Afviklingsperiode 01.09.2022 - 31.12.202                                          |
|                            | I fanerne foroven kan vælges<br>mellem ferie og 6. ferieuge.                                                                                                    | Ferietimer 6. uge                                                                 |
|                            | OBS. felterne " <i>Planlagt</i> " og<br>" <i>Restsaldo med løn</i> " da disse giver<br>indikationer for registrering af                                         |                                                                                   |
|                            |                                                                                                    | Anvendt  Planlagt Restsaldo Restsaldo med overført Iøn                            |
|                            | Ønskes det at se de saldi der er<br>størst kan man med fordel trykke<br>på overskrifterne, hvorefter disse<br>sorteres i stigende eller faldende<br>rækkefølge. |                                                                                   |
| Sådan gemmes<br>dokumentet | Ønskes dokumentet gemt gøres<br>dette ved at trykke på knappen i<br>nederste højre hjørne "Eksporter<br>til Excel".                                             | Eksporter til Excel                                                               |

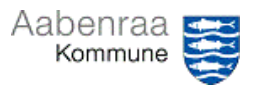

# Gennemfør ledelsestilsyn

Hvordan var det nu lige at jeg gennemfører ledelsestilsynet? – Navigationssedlen her hjælper trin-for-trin med at gennemføre ledelsestilsynet.

|                           | 1                                                                                                    |                                                                                                    |
|---------------------------|----------------------------------------------------------------------------------------------------|----------------------------------------------------------------------------------------------------|
| Fase                      | Kommentar                                                                                                    | Tast                                                                                                    |
| Ledelsestilsynet<br>åbnes | Først skal ledelsestilsynet åbnes<br>via batchjobbet i "opgavelisten" i<br>Prisme.<br>Se eventuelt videovejledning "Så-<br>dan åbner du i batch".                                                                                                    | Opgaveliste          Ledelsestilsyn for stilling "001168: Lee         !       Emne         Image: Compared and the second and the second and the sec |
| Inden gennem-<br>førelse  | Inden ledelsestilsynet gennemfø-<br>res er det vigtigt, at alle kontroller<br>er foretaget og alle dokumentatio-<br>ner er vedhæftet eller henvisning<br>til hvor materialet er gemt.                                                                                        |                                                                                                    |
| Gennemførelse             | I menuen foroven er der en knap<br>illustreret med et grønt flueben.<br>Når der trykkes på denne, først da<br>har du gennemført dit ledelsestil-<br>syn.<br>N.B. er den gråskraveret som i<br>dette tilfælde, så er det tegn på at<br>der ikke er tildelt rettigheder til at | Gennemfør<br>skabelon                                                                                                    |
|                           | gennemføre. – Du har kun en<br>kigge-adgang.                                                                                                    |                                                                                                    |

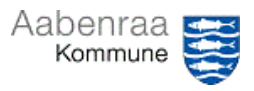

# Ledelsestilsynsarkiv

Jeg vil se tidl. ledelsestilsyn eller fået gennemført ledelsestilsyn for tidligt, hvad gør jeg nu? – Navigationssedlen her hjælper trin-for-trin med at annullere et gennemført ledelsestilsyn.

| Fase                                                                 | Kommentar                                                                                                    | Tast                                                                 |
|----------------------------------------------------------------------|----------------------------------------------------------------------------------------------------|----------------------------------------------------------------------|
| Ledelsestilsynet<br>åbnes                                            | Først skal ledelsestilsynet åbnes<br>via ledelsestilsyn under "Økonomi-<br>rapporter" på Prisme startsiden.                                                                                                    | Økonomirapporter<br>- Ledelsestilsyn                                 |
| Find ledelsestil-<br>synsarkiv                                       | I menuen til venstre vælges "Le-<br>delsestilsynsarkiv".                                                                                                    | Ledelsestilsyn<br>Ledelsestilsynsarkiv                               |
|                                                                      | I det nye billede er der mulighed<br>for at se tidligere gennemførte le-<br>delsestilsyn.<br>N.B. de ældste ledelsestilsyn vises<br>først, derfor tryk på overskriften<br>"Gennemført". Derved sorteres<br>der på gennemførelsesdato. | Navn Gennemført                                                      |
| Se vedhæftede<br>filer eller annul-<br>ler et gennem-<br>ført tilsyn | Ved at markere et gennemført le-<br>delsestilsyn (markeres med en blå<br>farve), kan der via menuen over<br>gennemførte ledelsestilsyn ske<br>forskellige valg.                                                                       |                                                                      |
|                                                                      | Der kan tilgås vedhæftede filer.                                                                                                    | Vedhæftede filer Fjern godkend Økonomisk status Kontrollerede poster |
|                                                                      | Der kan ses tidligere kontrollerede poster.                                                                                                    | Vedhæftede filer Fjern godkend Økonomisk status Kontrollerede poster |
|                                                                      | Der kan annulleres tidligere gen-<br>nemførte ledelsestilsyn.                                                                                                    | Vedhæftede filer Fjern godkend Økonomisk status Kontrollerede poster |
|                                                                      | OBS. Sikre at rette ledelsestilsyn<br>er markeret. Trykkes der først<br>"Fjern godkend", så kan det ikke<br>fortrydes.                                                                                                    |                                                                      |